# **STAPSGEWIJZE INSTALLATIE**

## Stap 1: Montage

Plaats de Gridgenie juist in de buurt van de omvormer.

Plaats de Box op een vlakke ondergrond of monteer deze met de meegeleverde beugel aan de wand.

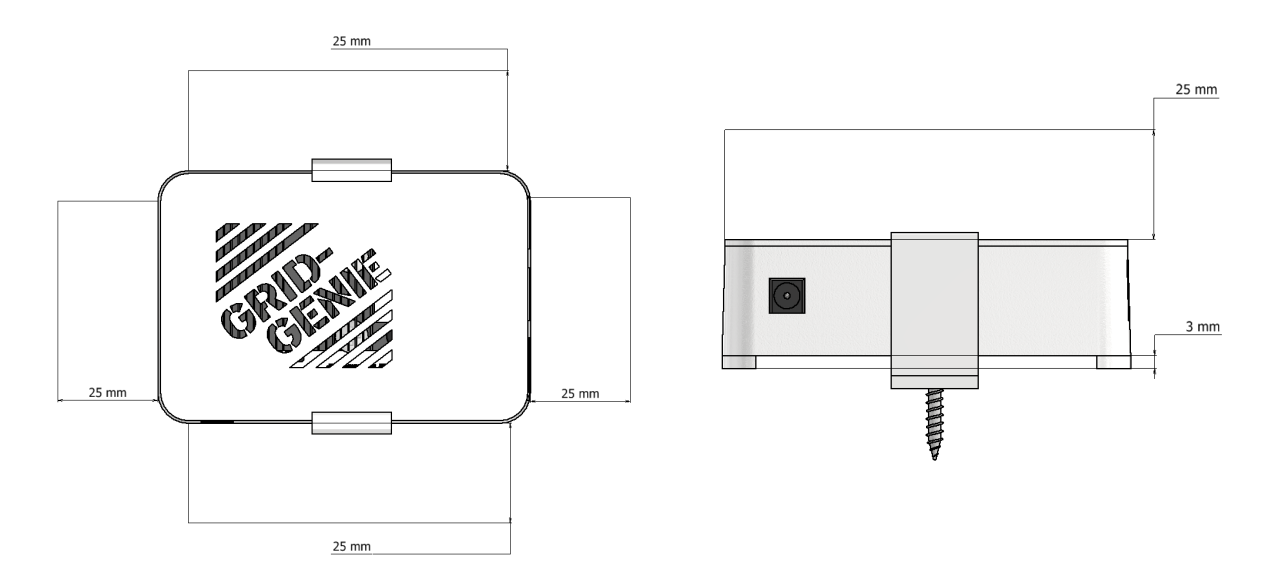

Let op: Zorg voor voldoende ventilatie, zoals minimaal aangetoond in de afbeeldingen.

#### Stap 2: Netwerk

Sluit een vaste, actieve netwerkverbinding aan op de netwerkaansluiting.

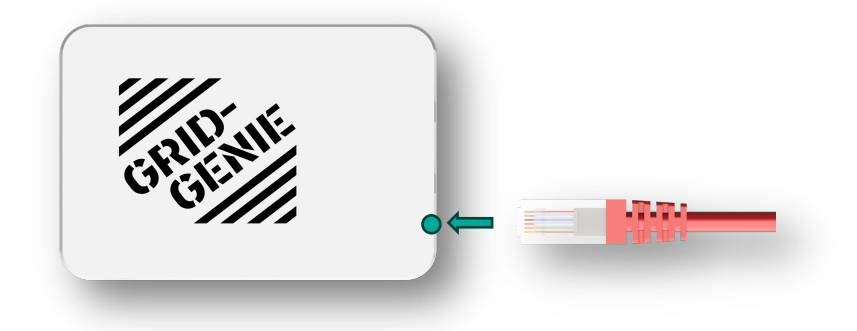

Gebruik minimaal een **Cat 5e-kabel**. Powerline-adapters en draadloze netwerkextenders worden sterk afgeraden. PoE wordt niet ondersteund.

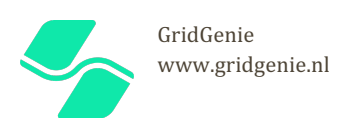

## Stap 3, Voeding

Sluit de meegeleverde voeding aan op een actief stopcontact.

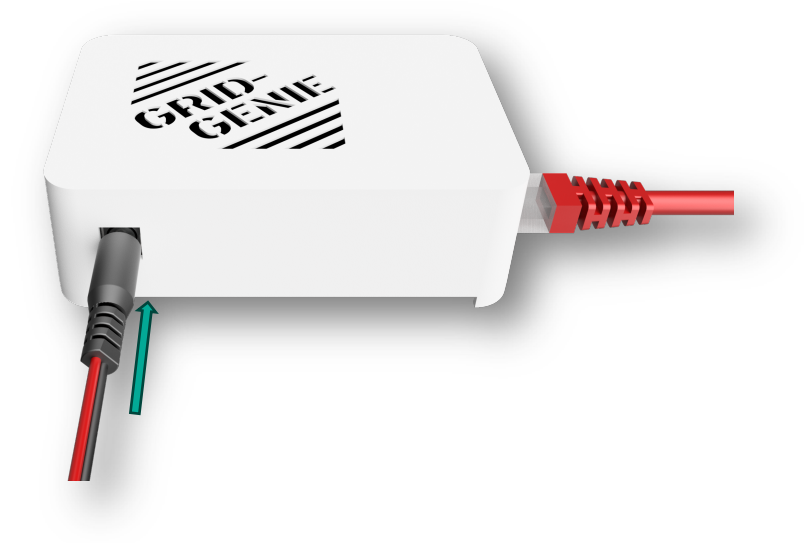

De Box start direct op en voert een update uit. Dit proces kan tot 4 minuten duren.

#### Stap 4, Sluit de omvormer aan

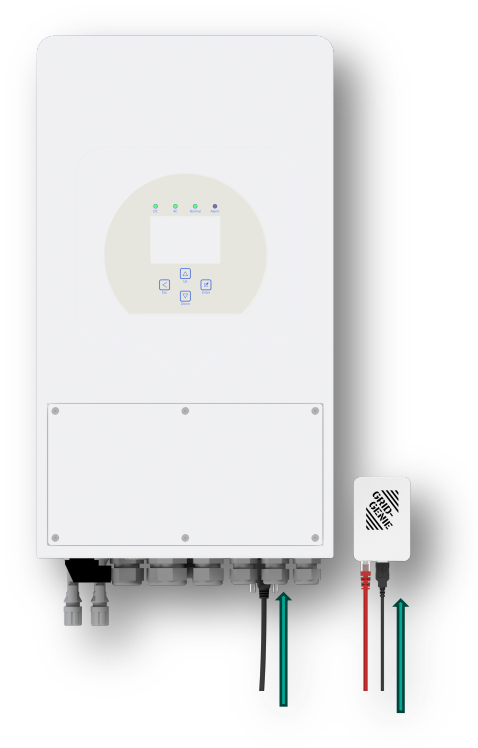

Sluit de meegeleverde USB-kabel aan tussen de Deye en de Grid Genie Box.

Verwijder de Deye Stick indien deze is bevestigd.

**Let op:** De Deye moet volledig functioneren en in orde zijn met alle gekoppelde apparaten. Zorg ervoor dat alle instellingen van de Deye correct zijn ingesteld met alle gekoppelde apparatuur.

**Tip:** Controleer de volgende gegevens:

Batterijinstellingen + kalibratie

• Modbusmeterinstellingen, CT-klemmen + richting

- Netgegevens
- Gekoppelde PV-panelen
- Enzovoort.

Het is essentieel dat de installatie volledig

functioneert zonder actieve alarmen en dat het gekoppelde accupakket correct is gekalibreerd.

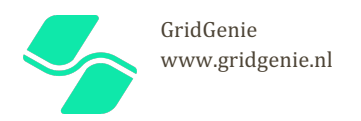

#### Stap 4, Verbind met het netwerk

Verbind het toestel waarmee de Box ingesteld moet worden met het vaste **wifi-netwerk** of via een **bekabelde verbinding** met het vaste netwerk.

| 09:51                                                                                        | • .11 5G 🚥                                                                               |
|----------------------------------------------------------------------------------------------|------------------------------------------------------------------------------------------|
| Instellingen                                                                                 | Wijzig                                                                                   |
| W<br>Maak verbinding met wift, be<br>en beheer instellingen om<br>netwerken en hotspots in d | ifi<br>kijk beschikbare netwerken<br>verbinding te maken met<br>e buurt. Meer informatie |
| Wifi                                                                                         |                                                                                          |
| Wifi                                                                                         |                                                                                          |
| Wifi<br>NETWERKEN<br>Vaste Huis Wifi                                                         | ▲ २ ()                                                                                   |
| Wifi<br>NETWERKEN<br>Vaste Huis Wifi<br>Ander                                                | ▲ \$ ③                                                                                   |

Let op: De Box heeft geen eigen accesspoint (Wifi hotspot).

**Tip:** De configuratie kan ook op een andere locatie worden uitgevoerd, zolang er maar verbinding is met het vaste lokale netwerk.

### Stap 5, Scan QR Code

Scan de QR-code op het label aan de onderzijde van de Grid Genie Box of voer de URL in onder de QR Code in uw browser

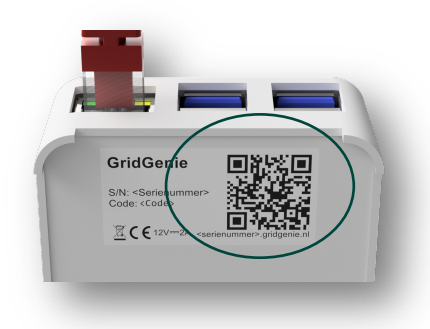

Ondersteunde browsers: Google Chrome, Safari, Internet Explorer

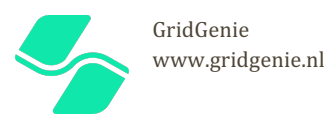

## Stap 6, Start de Configuratie

Klik op "Volgende stap" Hierna volgt de installatie wizard

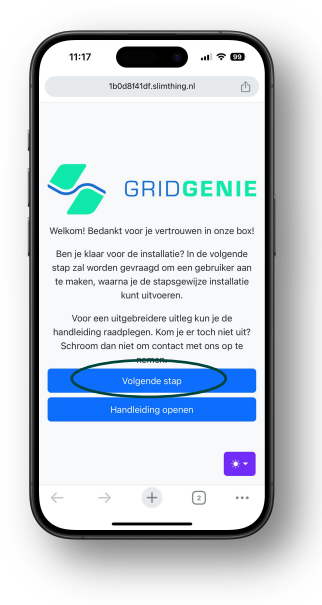

## Stap 7, Volg de Stapsgewijze installatie Wizard

Volg de installatiewizard. Maak een gebruikers login account aan en klik op "Toevoegen"

|                                 | GB                                                               | ID <b>G</b>                                  | ENI                  | IE |
|---------------------------------|------------------------------------------------------------------|----------------------------------------------|----------------------|----|
| Ge                              | ebruiker to                                                      | pevoeg                                       | ən                   |    |
| Vul alstubl<br>g<br>Na de insta | lieft eerst dit<br>jebruiker aan<br>allatie kunt u<br>gebruikers | formulier<br>te maken<br>eventueel<br>maken. | in om eer<br>meerden | 9  |
| Naam                            |                                                                  |                                              |                      |    |
| Gebruikersnaa                   | m                                                                |                                              |                      |    |
| Wachtwoord                      |                                                                  |                                              |                      |    |
| Wachtwoord h                    | erhalen                                                          |                                              |                      |    |
|                                 | Toevoe                                                           | gen                                          |                      |    |
|                                 |                                                                  |                                              |                      |    |
|                                 |                                                                  |                                              |                      |    |

Als dit scherm niet zichtbaar is, controleer dan of er verbinding is met Wi-Fi. Controleer het netwerk en de voeding van de Grid Genie Box.

Neem contact met ons op als het probleem aanhoudt.

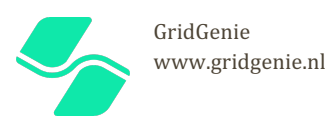